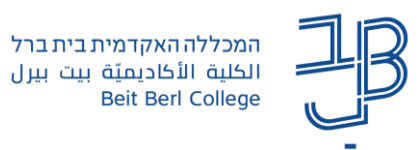

## הגדרות משתמש מותאמות בבוחן ב-moodle

לסטודנטים שונים קיימות זכאויות שונות להארכת משך זמן הבחינה. ברכיב בוחן ב-moodle ניתן להאריך את משך הבחינה ולהתאים את משך הזמן לסטודנטים שונים בהתאם לזכאות שלהם.

- בחינה מקוונת, תוספת זמן מוגדרת כ- 25% או כ-50% תוספת זמן על הזמן אר מגדירים ב-moodle בחינה מקוונת, תוספת זמן מ המוגדר לכל הסטודנטים.
  - . את רשימת הסטודנטים הזכאים לתוספת זמן יש לקבל ממדור בחינות. 🗸

## הוספת הגדרות משתמש מותאמות לבוחן

- ניכנס לרכיב הבוחן באתר הקורס.
- בסרגל הניהול נלחץ על פעולות נוספות ובתפריט נבחר הגדרות מותאמות

| 🗸 פעולות נוספות | הגדרות שאלות תוצאות מאגר שאלות | בוחן           |  |
|-----------------|--------------------------------|----------------|--|
|                 | ות נוספות ~                    | פעול           |  |
|                 | רות־מותאמות                    | הגדרות־מותאמות |  |
|                 | ננים                           | מסננים         |  |
|                 | שאות                           | הרשאות         |  |
|                 |                                | גיבוי          |  |
|                 | זור                            | שחזור          |  |
|                 |                                |                |  |
|                 | הוספת הגדרות־מותאמות למשתמש    |                |  |

- 3. נלחץ על
- 4. תוצג מסגרת הזמן שהוגדרה לכלל הסטודנטים

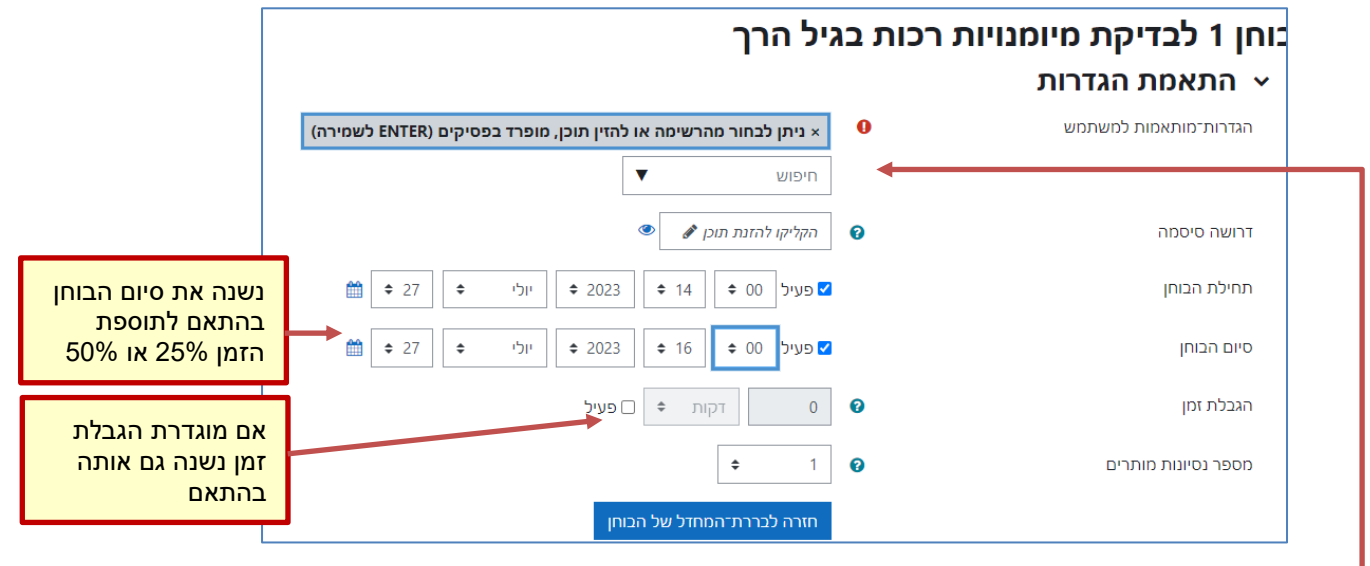

.5. בתיבת החיפוש נקליד את שם הסטודנט.

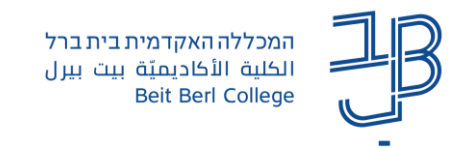

- נלחץ על שמירה והזנה של הגדרה מותאמת חדשה.
  - . נחזור על סעיפים 5+6 לגבי כל אחד מן הסטודנטים.
    - 8. בסיום נלחץ שמירה.
- 9. לכל הארכת זמן שונה, יש להגדיר בנפרד, את הסטודנטים שזכאים לה.
  - 10. בסיום ההגדרה תוצג רשימת הסטודנטים הזכאים לתוספת זמן:

|               |                                                |                                                                     |            |            | ש מותאמות                | הגדרות משתמי |  |  |
|---------------|------------------------------------------------|---------------------------------------------------------------------|------------|------------|--------------------------|--------------|--|--|
| פעולה         |                                                | הגדרות־מותאמות                                                      | טלפון נייד | טלפון      | דוא"ל                    | משתמש        |  |  |
| û û 🌣         | יום חמישי, 27 יולי 2023, PM 2:00               | תחילת הבוחן                                                         | 0523272524 | 09-8986158 | trya.trya@beitberl.ac.il | משתמש1 משתמש |  |  |
|               | יום חמישי, 27 יולי 2023, PM יום חמישי, 27 יולי | סיום הבוחן                                                          |            |            |                          |              |  |  |
| û 41 <b>¢</b> | יום חמישי, 27 יולי PM 2:08, 2023               | תחילת הבוחו                                                         | 0542353901 |            | DUGM.DUGM                | משתמש2 משתמש |  |  |
|               | יום חמישי, 27 יולי 2023, PM 4:30               | סיום הבוחן                                                          |            |            |                          |              |  |  |
|               |                                                |                                                                     |            |            |                          |              |  |  |
|               | 11. לשינוי ההגדרות נלחץ על                     |                                                                     |            |            |                          |              |  |  |
|               | ם. למחיקת תוספת הזמן נלחץ על 1                 |                                                                     |            |            |                          |              |  |  |
|               | לב! כל זמן שהבוחן מוסתר תופיע הודעת השגיאה:    |                                                                     |            |            |                          |              |  |  |
|               | ל הבוחן                                        | * לסטודנט לא קיימת קבוצה או התפקיד מתאים בכדי לנסות ולענות על הבוחן |            |            |                          |              |  |  |
|               |                                                |                                                                     |            |            |                          |              |  |  |

הודעה זו תיעלם לאחר שהבוחן יהפוך לזמין.